## Se connecter aux portails e-lyco (public et pédagogique)

## Accéder à l'administration du portail public (WordPress)

- Se connecter au portail e-lyco : nom\_etablissement.anjou.e-lyco.fr
- Ajouter /wp-login.php à la fin de l'URL puis s'identifier :
  - identifiant : admin.code\_RNE
  - mot de passe provisoire communiqué aux chefs d'établissement, à modifier lors de la première connexion

## Accéder au portail pédagogique (itslearning)

Profil enseignant :

- Se connecter au portail e-lyco : nom\_etablissement.anjou.e-lyco.fr
- "Connexion"
- Saisir ses identifiants institutionnels

Profil administrateur :

- Se connecter au portail itslearning / e-lyco : elyco.itslearning.com
- "Se connecter avec itslearning" (partie gauche)
- identifiant : admin.code\_RNE
- mot de passe provisoire communiqué aux chefs d'établissement, à modifier lors de la première connexion

En mode connecté, nous conseillons de suivre les cours d'auto-formation :

- profil enseignant : "Espace d'auto-formation aux usages pédagogiques de l'ENT"
- profil administrateur : "Espace d'auto-formation des administrateurs de l'ENT"

Le cours d'auto-formation administrateur contient des tutoriels pour la gestion du portail public : *"IV : Administrer les sites publics (parties 1 et 2)"* 

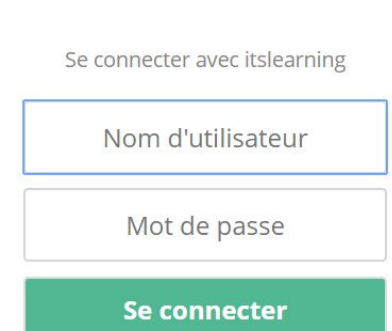

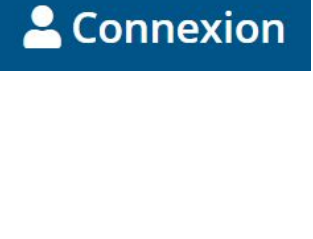

**FICHE 1**